How to create a subdomain in Cloudflare

Published on: 2022/05/25

- Step 01 : Login to cloudflare.com
- Step 02: Select website
- Step 03: Go to DNS settings

Step 04: Click on Add record

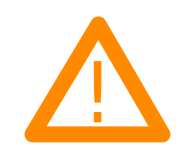

Step 05:

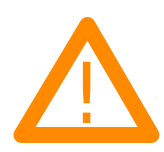

Do following settings:

Type : CNAME Name : Subdomain name (Like admission in admission.easyexamnotes.com) Target : @ or Domain name Proxy status : Enabled TTL : Auto Above settings are sufficient.

But, if you still get error like, subdomain not point to IP.

Than client certificates may be mission.

Than follow the steps mentioned on this page to generate client certificares.

http://8mo.3bf.mytemp.website/p/how-to-generate-client-certificate-in-cloudflare.html Related posts:

- 1. How to generate client certificate in Cloudflare
- 2. How to generate origin certificates in Cloudflare